# Il foglio elettronico Microsoft Excel 2000

Il foglio elettronico è un programma che si presenta all'utente sotto forma di una matrice costituita da tante righe e tante colonne.

L'intersezione tra una riga ed una colonna è la singola cella nella quale si può inserire testo, numeri e formule.

Nel seguito faremo riferimento al foglio elettronico Excel contenuto nel pacchetto Microsoft Office versione 2000.

Per <u>eseguire il programma</u> è sufficiente impartire il comando: **Start / Programmi / Microsoft Excel**.

Per chiudere il programma sono possibili due modalità:

- 1. Clic sul pulsante di chiusura (quello con la 🛛 all'estrema destra nella barra del titolo);
- 2. Eseguire il comando **Esci** dal menù **File**.

La <u>schermata del programma</u>, come per altri applicativi Office, presenta, dall'alto verso il basso:

- 1. La barra del titolo;
- 2. La barra dei menù;
- 3. La barra degli strumenti standard;
- 4. La barra di formattazione;
- 5. La barra della formula (presente solo in Excel).
- 6. La tabella con le intestazioni di colonna (lettere dell'alfabeto) e di riga (numeri);
- 7. La barra di scorrimento orizzontale che contiene anche le intestazioni delle schede dei vari fogli di lavoro;
- 8. La barra di stato.

Si mostra, in fig.1, una finestra del programma Excel.

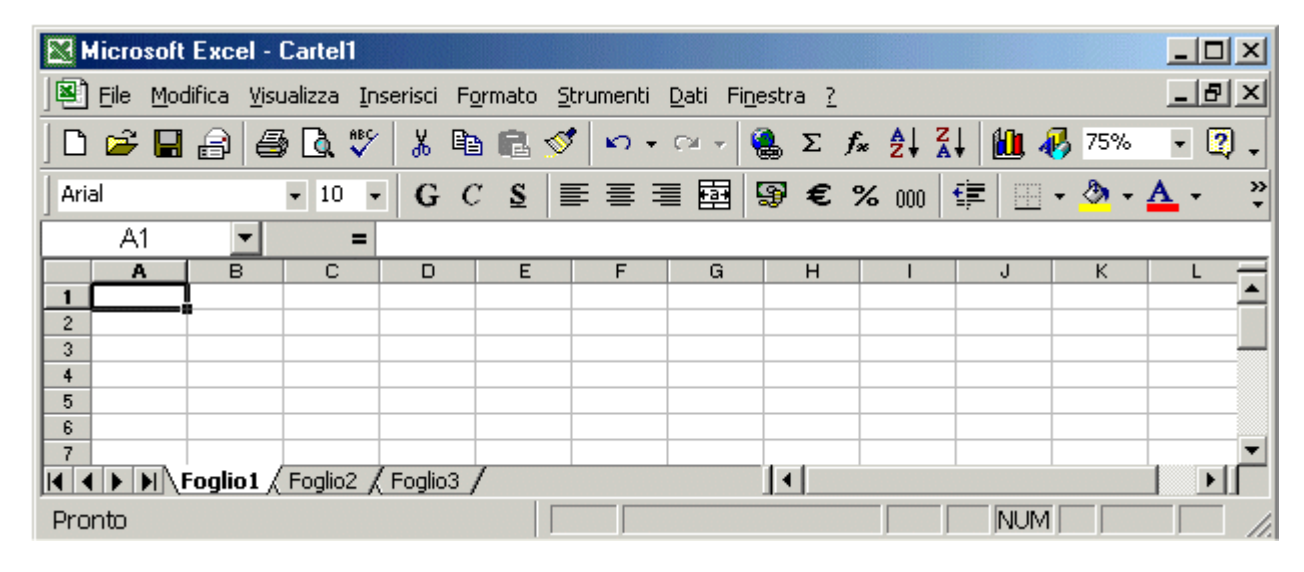

Fig.1. – Come si presenta il monitor dopo l'avvio del programma Excel.

Il foglio è costituito da 256  $(2^8)$  colonne e 65536  $(2^{16})$  righe.

Le lettere dell'alfabeto inglese sono solo 26 per cui, dopo la colonna di nome **Z**, c'è la colonna **AA** poiché si utilizzano due lettere. Il nome dell'ultima colonna è **IV**.

Per individuare la singola cella si utilizza l'intestazione di colonna seguita da quella di riga. L'indirizzo della cella selezionata in fig. 1 (quella col riquadro più marcato) è **A1**.

Si osservi che l'intestazione della colonna **A** e della riga **1** sono evidenziati in grassetto per facilitare l'individuazione della cella posta all'intersezione.

Per <u>spostarsi all'interno del foglio</u> è sufficiente utilizzare i 4 tasti di direzione posti sulla tastiera oppure fare clic col mouse direttamente nella cella che si è scelta.

Si osservi che sullo schermo appare solo una piccola parte del foglio di calcolo e per poter accedere alle altre parti basta spostare il cursore fuori dalla finestra disponibile.

Nella fig.1, ad esempio, premendo ripetutamente il tasto di direzione verso il basso si accede alle celle A2, A3, A4, A5, A6 e A7. La cella evidenziata, pertanto, scorre verso il basso. Poiché la cella A7 è l'ultima visibile per la finestra attivata in fig.1, la pressione del tasto di direzione verso il basso farà scorrere il foglio elettronico verso l'alto di una riga e quindi compare la riga 8 e scompare la riga 1. Sarà evidenziata la cella posta nella stessa posizione precedente con la differenza che questa, ora, ha indirizzo A8.

Analogamente avviene se ci si sposta verso destra. Giunti nella colonna K (l'ultima che appare completamente), premendo il tasto di direzione verso destra, la casella selezionata sarà L8 ed il foglio compirà uno scorrimento a sinistra che non consentirà la visualizzazione della colonna A.

La cella di indirizzo **C5**, ad esempio, è quella situata all'intersezione tra la terza colonna (colonna C) e la quinta riga (riga 5).

Le operazioni fondamentali di inserimento che si possono compiere in una cella sono:

- inserimento di un testo;
- inserimento di un numero;
- inserimento di una formula.

## <u>Testo</u>

Il testo può essere uno dei caratteri disponibili sulla testiera oppure una intera parola o una intera frase.

Poiché la cella ha dimensioni limitate, si hanno due possibilità:

- Si può modificare la larghezza di una cella. Per far ciò, però, spesso si modifica la larghezza di una intera colonna.
- Si scrive il testo di seguito anche superando le dimensioni della cella. In tal caso il testo appare sovrapposto alla cella successiva ma non vi appartiene. Se la cella successiva contiene un dato, quest'ultimo appare in primo piano e il testo che stiamo scrivendo andrà "dietro" e non sarà visibile sullo schermo. Converrà, allora, adottare la soluzione precedente.

#### <u>Numero</u>

Una cella può ospitare un numero intero o con parte decimale. In questo ultimo caso occorre prestare attenzione al separatore della parte decimale. Se il programma utilizzato usa la normativa italiana, il separatore deve essere la virgola; se usa la normativa americana il separatore deve essere un punto. Se non ci atteniamo a tale regola potremmo avere dei risultati imprevisti. Un numero, considerato come tale, viene orientato a destra in modo da incolonnare le unità decine e centinaia nel caso si abbiano più numeri da inserire in celle appartenenti alla stessa colonna.

I numeri possono essere immessi anche in notazione scientifica. il numero 12, ad esempio, potrà essere così inserito: 1,2E+01 (1,2 moltiplicato 10).

## <u>Formula</u>

Una cella può contenere una formula. La formula, a sua volta, è un operatore che agisce su uno o più operandi; in genere gli operandi sono i contenuti delle varie celle. Se, ad esempio, in

A3 desidero eseguire la somma tra il contenuto della cella A1 ed il contenuto della cella A2 dovrò immettere nella cella A3 la formula:

#### =A1+A2

Il segno di uguaglianza è necessario per far capire al programma che A1+A2 è una formula e non un testo. Dopo aver scritto la formula e pigiato in tasto invio, nella cella A3 comparirà il risultato richiesto.

Le operazioni che possiamo utilizzare sono tante e non sono solamente le quattro classiche +, -\*, /. Si può elevare a potenza, estrarre la radice quadrata, eseguire funzioni trigonometriche dirette ed inverse come è possibile per le più complesse calcolatrici scientifiche. Inoltre si possono eseguire altre funzioni complesse come quelle statistiche, finanziarie, data e ora, database, ecc.

Oltre al testo, numero e formula, in una cella si possono inserire altre grandezze come la data, l'orario, contabilità, percentuale, frazione, ecc.

#### Aspetto del testo

La rappresentazione dei dati nelle celle segue le stesse modalità di altri programmi come, ad esempio il Word: si può scegliere il font, la dimensione del carattere, il grassetto, sottolineato, corsivo, il colore e l'allineamento a destra, sinistra e centrato. Manca l'allineamento giustificato. Nella precedente figura si scorge la barra dei menù e le barre degli strumenti: standard, di formattazione e della formula.

## <u>Ricalcolo</u>

Una delle funzioni che rende il foglio elettronico molto utile è la rapidità di calcolare ingenti quantità di dati e di eseguire il ricalcolo quasi istantaneamente dopo aver modificato alcuni valori in tabella. Il ricalcolo di formule che contengono la funzione di generazione di numeri casuali è realizzato col tasto funzione **F9**.

Si pensi alle tabelle di stipendi che erano elaborate a mano fino a qualche decina di anni fa. Quando si doveva apportare qualche modifica ai dati, la tabella doveva essere ricalcolata a mano con enorme dispendio di tempo. Se poi si commetteva un errore di calcolo il tempo complessivo impiegato era ancora più elevato.

#### <u>I fogli elettronici più noti</u>

I primi fogli elettronici apparvero intorno agli anni '80. Erano abbastanza limitati come potenza di calcolo, con ridotte capacità e funzionavano in modalità testo e non consentivano le rappresentazioni grafiche dei dati.

#### <u>Lotus 123</u>

Il foglio elettronico che ha riscosso tantissimo successo a livello mondiale è stato il Lotus 123. Le prime versioni funzionavano in modalità DOS, era abbastanza potente, versatile e di facile utilizzo. Era in grado di gestire grafici come rappresentazione dei dati inseriti in tabella. Con l'avvento del sistema operativo Windows negli anni '90 Lotus ha proposto versioni di foglio elettronico funzionantI in tale ambiente.

#### <u>Excel</u>

Il foglio elettronico attualmente installato nella stragrande maggioranza dei computer di tutto il mondo è Excel della Microsoft. Al solito, il notevole successo è dovuto più che alle sue buone prestazioni, al lancio commerciale imposto dalla Microsoft ed alla sua integrazione nel pacchetto software per l'automazione d'ufficio più venduto (e più copiato) nel mondo: *Office*.

Il foglio elettronico Excel si è affermato notevolmente con la versione 3 verso la fine degli anni 80 e poi con le versioni 4 e 5. Successivamente è stato integrato nel pacchetto di produttività d'ufficio Office nelle versioni 95, 97, 2000 e nel recente 2002.

Le versioni 2000 e 2002, altre a consentire un'ottima gestione della formattazione di tabelle, di calcolo e ricalcalo, di rappresentazione grafica dei dati in svariate modalità 2D e 3D, di programmazione attraverso il linguaggio Visual Basic, permettono inserimenti di collegamenti ipertestuali e salvataggio dei dati in formato Web per Internet.

3

## Alcune caratteristiche di Excel 2000

## Specifiche del foglio e della cartella di lavoro

| Caratteristica                                              | Limite massimo                                                                                                    |
|-------------------------------------------------------------|----------------------------------------------------------------------------------------------------|
| Apertura di cartelle di lavoro                              | Limitata dalla memoria e dalle risorse del sistema disponibili                                                                  |
| Dimensioni del foglio di lavoro                             | 65.536 righe per 256 colonne                                                                                                    |
| Larghezza della colonna                                     | 255 caratteri                                                                                                    |
| Altezza della riga                                          | 409 punti                                                                                                    |
| Lunghezza del contenuto della cella (testo)                 | 32.767 caratteri. Solo 1.024 visualizzati nella cella. Tutti i 32.767 caratteri vengono visualizzati nella barra della formula. |
| Fogli in una cartella di lavoro                             | Limitati dalla memoria disponibile (il valore predefinito è di 3 fogli)                                                         |
| Colori in una cartella di lavoro                            | 56                                                                                                    |
| Stili cella in una cartella di lavoro                       | 4.000                                                                                                    |
| Intervallo di ingrandimento                                 | Dal 10% al 400%                                                                                                    |
| Rapporti                                                    | Limitati dalla memoria disponibile                                                                                              |
| Riferimenti di ordinamento                                  | 3 in un singolo ordinamento, illimitati se si<br>utilizzano ordinamenti sequenziali                                             |
| Livelli di annullamento                                     | 16                                                                                                    |
| Campi in un modulo dati                                     | 32                                                                                                    |
| Barre strumenti personalizzate in una cartella<br>di lavoro | Limitate dalla memoria disponibile                                                                                              |
| Pulsanti della barra strumenti personalizzati               | Limitati dalla memoria disponibile                                                                                              |

## Specifiche di calcolo

| Caratteristica                         | Limite massimo        |
|----------------------------------------|-----------------------|
| Precisione del numero                  | 15 cifre              |
| Massimo numero positivo consentito     | 9,99999999999999E307  |
| Minimo numero negativo consentito      | -9,999999999999998307 |
| Minimo numero positivo consentito      | 1E-307                |
| Massimo numero negativo consentito     | -1E-307               |
| Lunghezza del contenuto di una formula | 1.024 caratteri       |

| Iterazioni                                               | 32.767                                                                  |  |  |  |  |
|----------------------------------------------------------|-------------------------------------------------------------------------|--|--|--|--|
| Matrici del foglio di lavoro                             | Limitate dalla memoria disponibile.                                     |  |  |  |  |
| Intervalli selezionati                                   | 2.048                                                                   |  |  |  |  |
| Argomenti in una funzione                                | 30                                                                      |  |  |  |  |
| Livelli nidificati di una funzione                       | 7                                                                       |  |  |  |  |
| Numero di funzioni disponibile in un foglio di<br>lavoro | 329                                                                     |  |  |  |  |
| Prima data consentita nei calcoli                        | 1 gennaio 1900 (1 gennaio 1904, se si<br>utilizza il sistema data 1904) |  |  |  |  |
| Ultima data consentita nei calcoli                       | 31 dicembre 9999                                                        |  |  |  |  |
| Massimo intervallo di tempo utilizzabile                 | 9999:99:99                                                              |  |  |  |  |

## Menu di Excel 2000

Si mostra nella successiva figura la schermata parziale di Excel 2000.

Si notano, nell'ordine, la barra del titolo, dei menù, degli strumenti standard, di formattazione, della formula e il foglio di lavoro. In particolare si vedono le colonne denominate da **A** ad **I** e le prime tre righe da **1** a **3**.

| _ 🗆 🗵                |
|----------------------|
| - 8 ×                |
| - 2.                 |
| • <mark>A</mark> • • |
|                      |
|                      |
|                      |
|                      |
|                      |
|                      |

Il menù **file** è identico a quello di Word; i comandi tipici sono: nuovo, apri, chiudi, salva, salva come pagina Web (per Internet), stampa.

Anche il menù **modifica** possiede alcuni comandi in comune con i tipici programmi per Windows: Taglia, copia, incolla. Presenta, però, alcuni comandi specifici del foglio elettronico.

Il menù **visualizza** consente la visualizzazione normale, delle barre degli strumenti, di stato e della formula, l'intestazione, il piè pagina, il commento, a schermo intero e zoom.

Il menù **inserisci** consente l'inserimento di: celle, righe, colonne, fogli di lavoro, collegamenti ipertestuali, immagini, nome, funzioni, oggetto.

Il menù **formato** consente di modificare il formato di una cella, riga, colonna, foglio.

Il menù **strumenti**, oltre alla correzione ortografica, alla voce opzioni e personalizza, presenta delle voci specifiche per il foglio di calcolo.

Il menù **dati** contiene dei semplici comandi di gestione di archivi: ordinamento dei dati, filtri, subtotali, carica dati esterni, ecc.

Questa semplice panoramica, ovviamente, non è esaustiva. I pochi comandi elencati e scelti dalla barra dei menù sono molto articolati e consentono notevoli prestazioni. Per saperne di più si rimanda, ovviamente, ad un buon testo sull'argomento ed a molta esercitazione, soprattutto esaminando in dettaglio le applicazioni realizzate da altri per imparare i trucchi del mestiere.

## Un esempio

Si vuole risolvere un sistema di due equazioni in due incognite x e y del tipo:

ax + by = c

dx + ey = f

dove **a**, **b**, **d**, **e** sono i coefficienti e **c**, **f** sono i termini noti. Queste sei grandezze, nell'esempio pratico, devono essere dei numeri.

Applicando il metodo di Cramer si ottiene:

x = (ce-bf)/(ae-bd)

y = (af-cd)/(ae-bd)

purché il denominatore di x e y siano diversi da zero.

Disponiamo i coefficienti a, b ed il termine noto c nelle celle A1, B1 e C1 ed i coefficienti d, e ed il termine noto f nelle celle A2, B2 e C2.

Poniamo nella cella A4 il testo x = e nella cella A5 il testo y = e nelle celle a destra B4 e B5 le formule:

=(C1\*B2-C2\*B1)/(A1\*B2-A2\*B1)

=(A1\*C2-A2\*C1)/(A1\*B2-A2\*B1)

Le celle B4 e B5 mostreranno i risultati. In questo semplicissimo esempio si sono inseriti nelle celle testo, numeri e formule. Si mostra di seguito il risultato in un caso particolare e cioè:

x + 2y = 5

5x + 2y = 9.

## Nominare celle ed intervalli

È possibile assegnare un nome al contenuto di una cella e poi utilizzare quel nome in ogni calcolo che coinvolga quella cella. In figura è stato attribuito il nome "raggio" alla cella di indirizzo B1.

Vi sono due procedimenti per poter far ciò. Si faccia click nella cella B1. Il primo procedimento consiste nel far click nella **cella del nome** a sinistra della barra della formula. In tale cella dovrebbe comparire B1, l'indirizzo della cella selezionata. Inserire raggio e premere invio. Il secondo metodo consiste nel comando: Inserisci / Nome / Definisci. Si ottiene una finestra di dialogo di chiaro significato. Se, ad esempio si vuole calcolare la lunghezza della circonferenza e l'area del cerchio avendo assegnato in B1 il valore 55, applicherò nelle celle B3 3 B5 le formule che si vedono nella successiva figura.

| Aria | al       | • 10 • G 🗐 🗃 🗐 |
|------|----------|----------------|
|      | raggio 💌 | <b>=</b> 55    |
|      | A        | В              |
| 1    | raggio=  | 55             |
| 2    |          |                |
| 3    | circonf= | =6,28*raggio   |
| 4    |          |                |
| 5    | cerchio= | =3,14*raggio^2 |

Si noti che in B3 e B5 non compare il risultato ma l'espressione delle formule. Per visualizza le formule sul foglio di lavoro, per ovvi scopi didattici, si esegue il comando Strumenti / Opzioni / Visualizza / Opzioni della finestra / Formule. Si colga l'occasione per esaminare le altre possibili Ozioni, in particolare la scheda Calcolo Automatico o Manuale.

|   | Α  | В | С |
|---|----|---|---|
| 1 | 1  | 2 | 5 |
| 2 | 5  | 2 | 9 |
| 3 |    |   |   |
| 4 | X= | 1 |   |
| 5 | Y= | 2 |   |

Per assegnare un nome ad un intervallo di celle si deve seguire la stessa procedura vista sopra. Ad esempio si assegna il nome A alla matrice 3x3 posta tra le celle B1 e D3. Si seleziona l'intervallo B1..D3 si fa click nella cella del nome nella quale, nella successiva figura, compare l'indirizzo B5, e si inserisce A seguito da invio (oppure Inserisci / Nome / Definisci).

Se si vuole calcolare il determinante di tale matrice nella cella B5 è sufficiente inserire la formula: =MATR.DETERM(A), come appare nella barra della formula anziché: =MATR.DETERM(B1:D3).

|   | B5      | <b>•</b> | DETERM(A) |   |  |
|---|---------|----------|-----------|---|--|
|   | A       | В        | С         | D |  |
| 1 |         | 1        | 2         | 3 |  |
| 2 | Α=      | 4        | 5         | 6 |  |
| 3 |         | 7        | 8         | 1 |  |
| 4 |         |          |           |   |  |
| 5 | det(A)= | 24       |           |   |  |
| - |         |          |           |   |  |

## Importazione di un file di testo delimitato

Spesso capita di dover importare in una tabella di Excel un file di testo contenente numeri o testo ove ciascun campo è separato dal successivo da un delimitatore quale: virgola, punto, punto e virgola o un qualsiasi altro carattere. Excel è in grado di aprire tali file di testo ed organizzare i campi ciascuno in una cella. I dati che si trovano nelle righe successive saranno importate nelle righe successive di Excel. In fase di apertura del file, Excel riconosce che il file non è nel suo formato ed attiva la procedura di Importazione Automatica del testo che consiste in tre passi. Nel primo passo si sceglie il tipo di file con **dati delimitati** o con **larghezza fissa**. Nel secondo passaggio si deve decidere il tipo di delimitatore utilizzato. Il terzo passaggio converte i valori numerici in numeri, le date in formato data ed il resto in testo come appare nel seguente esempio.

| 🖉 20nov1.txt - Blocco note 📃 📕                  | IX |
|-------------------------------------------------|----|
| <u>File Modifica Cerca ?</u>                    |    |
| Uno, due, tre, quattro, cinque                  |    |
| Sei, sette, otto, nove, dieci                   |    |
| Undici, dodici, tredici, quattrordici, quindici |    |
| 1,2,3,4,5                                       |    |
|                                                 |    |
| 33,44,55,00,//                                  |    |
| 117102, 517102, 1117102, 1517102, 1018102       | -  |

Il file di testo consta di 7 righe ciascuna di 5 campi con un invio finale: nelle prime tre righe compaiono gruppi di cinque

parole, nelle successive tre righe vi sono gruppi di 5 numeri, l'ultima riga contiene 5 date.

| _ | A1         | <b>▼</b> =    | Uno        |              |            |
|---|------------|---------------|------------|--------------|------------|
|   | A          | В             | С          | D            | E          |
| 1 | Uno        | due           | tre        | quattro      | cinque     |
| 2 | Sei sette  |               | otto       | nove         | dieci      |
| 3 | Undici     | Undici dodici |            | quattrordici | quindici   |
| 4 | 1          | 2             | 3          | 4            | 5          |
| 5 | 11         | 12            | 13         | 14           | 15         |
| 6 | 33         | 44            | 55         | 66           | 77         |
| 7 | 01/07/2002 | 05/07/2002    | 11/07/2002 | 15/07/2002   | 10/08/2002 |
| _ |            |               |            |              |            |

L'importazione del file di testo produce tre righe di testo (si osservi l'allineamento a sinistra), tre righe di numeri (vedi allineamento a destra) e una riga di date (trasformazione dello 02 in 2002).

## Alcuni comandi di visualizzazione

Alle volte si lavora con fogli di calcolo molto grandi ma si vuole continuare a visualizzare i titoli di riga e di colonna. In tal caso si ricorre al blocco delle righe e/o colonne. Si procede come segue: Si porta il cursore nella cella a destra delle colonne che si vogliono bloccare e sotto le righe che si vogliono bloccare; successivamente si attiva il comando Finestra/Blocca riquadri. Per sbloccare si ripete il comando: Finestra / Sblocca riquadri.

Nell'esempio in figura si sono bloccate le prime due colonne (inserendo il cursore nella colonna C) e le prime 4 righe (inserendo il cursore nella riga 5); in altre parole: facendo click nella cella C5 ed attivando il comando Finestra / Blocca riquadri a sinistra si visualizzeranno sempre le prime due colonne e superiormente si visualizzeranno sempre le prime quattro righe.

|     | A   | В          | W                          | Х                       | Y                       | Z                      | AA                                               | AB                             | AC                         |  |
|-----|-----|------------|----------------------------|-------------------------|-------------------------|------------------------|--------------------------------------------------|--------------------------------|----------------------------|--|
| 1   |     |            | 331                        | 44                      | 34                      | 230                    |                                                  |                                |                            |  |
| 2   |     |            |                            |                         |                         |                        |                                                  |                                |                            |  |
| 3   |     |            |                            |                         |                         |                        | 19                                               | 0                              | 1847                       |  |
| 4   | Prg | Cod Mecc   | (16)<br>401-500<br>501-900 | (17)<br>Iniz.<br>Suppl. | (18)<br>Alun.<br>Stran. | (19)<br>Num.<br>Plessi | (20)<br>F.O. non<br>utilizzate<br>nell'a.s.00/01 | (21)<br>dotazione<br>regionale | (22)<br>totale<br>generale |  |
| 337 | 16  | BRTD02000C | x                          | x                       |                         | x                      | 0                                                |                                | 4                          |  |
| 338 | 17  | BRTD06000V | x                          |                         |                         |                        | 0                                                |                                | 3                          |  |
| 339 | 18  | BRTF010004 | x                          |                         |                         |                        | 0                                                |                                | 5                          |  |
|     |     |            |                            |                         |                         |                        |                                                  |                                |                            |  |

Per **nascondere** una riga, colonna o foglio di lavoro: Formato / Riga o Colonna o Foglio / Nascondi.

Per **scoprire**: Formato / Riga o Colonna o Foglio / Scopri.

Può essere utile nascondere se si devono effettuare calcoli intermedi che non necessitano di essere visualizzati dall'utente.

#### **Protezione**

Per impedire di modificare un foglio di lavoro si ricorre al comando:

**Strumenti / Protezione / Foglio di lavoro.** È possibile inserire una password. Per sbloccare un foglio di lavoro protetto si ripete il comando Strumenti / Protezione / Rimuovi protezione foglio.

Se è stata inserita una password occorre digitarla per rimuovere la protezione.

Se, invece si desidera modificare specifiche celle è possibile tenere protetto il foglio sbloccando solo le celle in cui si desidera eseguire input di dati. Questa procedura si utilizza per la compilazione di moduli o tabelle in cui vi sono formule o intestazioni che non vogliamo assolutamente modificare a causa di input accidentali o non consentiti.

Per sbloccare una cella è necessario che il foglio sia sprotetto e poi eseguire il comando:

Formato / Celle / Protezione / Bloccata – togliere il segno di spunta dalla casella. Si passa infine alla protezione del foglio di lavoro col comando: Strumenti / Protezione / Proteggi foglio.

La funzione **Ricerca obiettivo** del menù **Dati** consente di risolvere le equazioni:

y = f(x, a, b,..).

Si scrive in una cella una equazione che dipende da una o più variabili localizzate in altrettante celle. Si attiva il comando: **Dati / Ricerca obiettivo**, si imposta il risultato y e si indica la cella di cui si deve determinare il valore affinché si abbia il risultato y.

Ad esempio si abbia:

 $y = x^2 - 16$  con x in una cella e la formula  $x^2$ -16, cioè y, in un'altra cella. Si inserisce nella cella che ospita il valore di x un numero a piacere. Si seleziona la cella che contiene la formula e si attiva la funzione Dati/Ricerca obiettivo. Se si impone che y=0 si otterrà come risultato x=4.

## **OPERAZIONI FONDAMENTALI DEL MENU' DATI**

## **ORDINAMENTO** (Sort)

Un elenco di dati, numerico o di tipo testo, può essere ordinato alfabeticamente o numericamente e in ordine crescente o decrescente. Selezionare l'elenco e:

- 1. nel caso di una sola colonna (o riga) si possono usare semplicemente i pulsanti indicati con **AZ**↓ **e ZA**↓ della barra degli strumenti.
- 2. nel caso di elenchi più complessi è opportuno ricorrere al comando **Dati / Ordina**...che consente, se necessario, il riordino su tre *chiavi di ordinamento*.

#### <u>Filtro</u>

È possibile analizzare i dati di un elenco in diversi modi. Intanto per elenco si intende un semplice database organizzato in un certo numero di record disposti ciascuno su un rigo. Ogni record è costituito da un certo numero di campi. Per visualizzare solo le righe che soddisfano criteri specifici, è ad esempio possibile filtrare un elenco utilizzando il comando **Filtro automatico** o **Filtro avanzato** dal menù **Dati** dopo aver selezionato l'intero archivio o le colonne dell'archivio rispetto alle cui voci di desidera operare il filtro.

Nella figura successiva, ad esempio, si sono selezionate solo le colonne F, G e H e, sovrapposte all'intestazione di campo sono apparsi dei pulsanti con la freccia in basso. Facendo click su tale pulsante appaiono tutte le voci contenute in quella colonna. Scegliendo una di esse, nel caso di figura SIST5 (anche se non appare evidenziata), si otterrà un sottoarchivio avente SIST5 in comune nella colonna **dove**. Che sia un sottoarchivio ce ne accorgiamo dalla numerazione non sequenziale delle righe, in azzurro sulla sinistra della tabella. È possibile filtrare contemporaneamente più campi ottenendo così un sottoarchivio che soddisfa contemporaneamente tutte le condizioni imposte. Ad esempio, dopo aver selezionato l'intera tabella ed impartito il comando **Dati / Filtro automatico**, scegliendo NOV dal campo **mese** e SIST5 dal campo **dove** si otterrà il sottoarchivio costituito dalle due sole righe numerate 7 e 10 che soddisfano contemporaneamente le due condizioni imposte. Per togliere la funzione di filtro, ovviamente, si ripete il comando **Dati / Filtro automatico**.

|    | Α  | B         | Ċ    | D    | E      | F     | G                               | Н        |   |
|----|----|-----------|------|------|--------|-------|---------------------------------|----------|---|
| 1  | N. | giorno    | mese | anno | classe | COISO | dove 🗸                          | or≏<br>▼ | q |
| 7  | 6  | 19-nov-02 | NOV  | 2002 | 5      | D     | (Tutto)                         | 2        |   |
| 10 | 9  | 25-nov-02 | NOV  | 2002 | 5      | D (   | (Primi 10)<br>(Percopalizza - ) | 2        |   |
| 15 | 14 | 10-dic-02 | DIC  | 2002 | 5      | D);   | AULA                            | 2        |   |
| 17 | 16 | 16-dic-02 | DIC  | 2002 | 5      | D     | 5IST34                          | 2        |   |
| 25 | 24 | 18-feb-03 | FEB  | 2003 | 5      | D     | ŽIST5<br>(Vuete)                | 2        |   |
| 28 | 27 | 24-feb-03 | FEB  | 2003 | 5      | D     | Vuote)<br>NonVuote)             | 2        |   |
| 34 | 33 | 18-mar-03 | MAR  | 2003 | 5      | D     | SIST5                           | 2        |   |
| 37 | 36 | 24-mar-03 | MAR  | 2003 | 5      | D     | SIST5                           | 2        |   |
| 45 | 44 | 29-apr-03 | APR  | 2003 | 5      | D     | SIST5                           | 2        |   |
| 46 | 45 | 06-mag-03 | APR  | 2003 | 5      | D     | SIST5                           | 2        |   |
| 48 |    |           |      |      |        |       |                                 |          |   |

Se si desiderano impostare due condizioni relative allo stesso campo, scelto il campo, si attiva la voce **personalizza**. Nella successiva figura si mostra l'elenco delle righe che, nel campo giorno, mostrano le date comprese tra il 25/11/2002 e 20/12/2002.

| Aria | I      | •         | 10 👻      | G C <u>S</u>  |                      | ≣ ⊡           | § €         | %      | 000 🏷    | 0 <b>,</b> 00 € | j≡ tj≡  | -        | ð -     |
|------|--------|-----------|-----------|---------------|----------------------|---------------|-------------|--------|----------|-----------------|---------|----------|---------|
|      | B52    | •         | =         |               |                      |               |             |        |          |                 |         |          |         |
|      | A      | В         | С         | D             | DEFGHIJ              |               |             |        |          |                 |         |          |         |
| 1    | N<br>T | giorno 🖵  | mese<br>• | anne<br>▼     | class≏<br>▼          | corse<br>T    | dov         | e 🔻    | or≏<br>▼ | quan            | do<br>T | docen    | te<br>• |
| 9    | 8      | 25-nov-02 | NO'       | areonalizza   | , filtro aut         | omatico       | 0.07        | ~ *    |          |                 | l e     | 2 1      | NO      |
| 10   | 9      | 25-nov-02 | NO'       | crsunalizza   | a micro au           | luillaticu    |             |        |          |                 |         |          | NO      |
| 11   | 10     | 03-dic-02 | DIC M     | ostra le righ | ostra le righe dove: |               |             |        |          |                 |         |          |         |
| 12   | 11     | 05-dic-02 | DIC 9     | iorno         |                      |               |             |        |          |                 |         | NO       |         |
| 13   | 12     | 07-dic-02 | DIC       | è maggiore    | o uguale a           |               | <b>-</b>    | 25/11, | /2002    |                 |         | <b>-</b> | NO      |
| 14   | 13     | 10-dic-02 | DIC       |               |                      | ) on          |             |        |          |                 |         |          | NO      |
| 15   | 14     | 10-dic-02 | DIC       |               | AND C                | UR            |             |        |          |                 |         |          | NO      |
| 16   | 15     | 14-dic-02 | DIC       | è minore o i  | uguale a             |               | ▼ 2         | 20/12, | /2002    |                 |         | •        | NO      |
| 17   | 16     | 16-dic-02 | DIC       | ,<br>,        |                      |               | _           |        |          |                 |         |          | NO      |
| 18   | 17     | 16-dic-02 | DIC       |               |                      |               |             | 1-     |          |                 |         |          | NO      |
| 19   | 18     | 20-dic-02 | DIC       | sare / per ra | appresenta           | re un caraci  | tere singo  | 10     |          |                 |         |          | NO      |
| 48   |        |           | U         | sare * për ra | appresenta           | ire una serie | e di caratt | eri    |          |                 |         |          |         |
| 49   |        |           |           |               |                      |               |             |        |          | ж               | Apr     |          |         |
| 50   |        |           |           |               |                      |               |             |        |          | ~               |         |          |         |
| 51   |        |           |           |               |                      |               |             |        |          |                 |         |          |         |

## Inserire subtotali in un elenco

- Ordinare l'elenco in base alla colonna di cui si desidera calcolare i subtotali. Per riepilogare ad esempio le unità vendute da ciascun commesso in un elenco di **venditori**, **incassi** e **pezzi venduti**, ordinare l'elenco in base alla colonna venditori.
- 2. Fare clic su una cella dell'elenco.
- 3. Scegliere Subtotali dal menu Dati.
- 4. Fare clic sulla colonna contenente i gruppi di cui si desidera calcolare i subtotali nella casella Ad ogni cambiamento in. È possibile che questa colonna sia quella in base a cui si è effettuato l'ordinamento indicato al passaggio 1.
- 5. Scegliere la funzione che si desidera utilizzare per calcolare i subtotali nella casella **Usa la funzione**. Le funzioni disponibili sono: somma, media, conta, min, max, ecc.
- 6. Selezionare le caselle di controllo relative alle colonne contenenti i valori sui quali si desidera calcolare i subtotali nella casella **Aggiungi subtotali a**.

#### Convalida

Consente di controllare la correttezza di un dato inserito in una cella.

Si seleziona una cella o un gruppo di celle e si esegue il comando: Dati /Convalida.

Ad esempio nella colonna classe della tabella della precedente pagina sono possibili tre sole immissioni corrette: 3, 4 e 5. Nella scheda **impostazioni** della maschera **convalida dati** nei criteri di convalida inseriremo **numero intero** tra **valore minimo** 3 e **valore massimo** 5. Nelle schede **messaggio di input** e **messaggio di errore** potremo inserire ovvi messaggi esplicativi per consentire il corretto inserimento dei dati ed un messaggio di errore in caso di errato inserimento.

#### **Tabella Pivot**

Consente di analizzare i dati presenti in un archivio costituito da records. Viene generata una matrice a doppia entrata con intestazioni di riga e di colonna scelti da noi. Ciascuna cella di tale tabella può rappresentare delle somme.

Il procedimento è così versatile che in pochi passaggi di possono evidenziare particolari che all'interno di un archivio possono sfuggire. Facciamo un esempio.

Si consideri il registro dei collegamenti ad Internet di un laboratorio di una scuola. In questo esempio i docenti sono 3: Bianchi, Rossi e Verdi. Nel registro, oltre al numero d'ordine e il nome del docente, si inseriscono le classi, il giorno e la durata in minuti del collegamento.

| num | nome    | classe | giorno | durata |
|-----|---------|--------|--------|--------|
| 1   | Rossi   | 3C     | 01-giu | 30     |
| 2   | Verdi   | 4D     | 02-giu | 20     |
| 3   | Bianchi | 5A     | 03-giu | 50     |
| 4   | Bianchi | 3B     | 03-giu | 30     |
| 5   | Rossi   | 4D     | 04-giu | 40     |
| 6   | Verdi   | 3A     | 06-giu | 50     |
| 7   | Rossi   | 5A     | 06-giu | 20     |
| 8   | Bianchi | 4B     | 07-giu | 30     |
| 9   | Verdi   | 3D     | 07-giu | 20     |
| 10  | Rossi   | 4D     | 08-giu | 30     |
| 11  | Verdi   | 5C     | 09-giu | 30     |
| 12  | Bianchi | 4B     | 10-giu | 40     |
| 13  | Bianchi | 3A     | 11-giu | 50     |
| 14  | Rossi   | 4B     | 11-giu | 20     |
| 15  | Bianchi | 5D     | 12-giu | 40     |
| 16  | Verdi   | 5A     | 12-giu | 50     |
| 17  | Bianchi | 4C     | 12-giu | 30     |
| 18  | Rossi   | 3D     | 13-giu | 40     |
| 19  | Bianchi | 3A     | 14-giu | 40     |
| 20  | Verdi   | 4C     | 15-giu | 30     |

Col meccanismo della tabella Pivot, in questo semplice esempio, è possibile individuare il tempo di collegamento di ciascuna classe, disposta su righe, accompagnata da un docente disposto su colonne. Le celle all'interno della tabella mostrano i minuti totali che una data classe ha trascorso nel laboratorio Internet con un dato docente.

|    | A                  | В          | С           | D          | E                  |  |  |
|----|--------------------|------------|-------------|------------|--------------------|--|--|
| 1  |                    | Rilasciare | e qui i can | npi pagina |                    |  |  |
| 2  |                    |            |             |            |                    |  |  |
| 3  | Somma di durata    | nome 👻     |             |            |                    |  |  |
| 4  | classe 👻 🔻         | Bianchi    | Rossi       | Verdi      | Totale complessivo |  |  |
| 5  | 3A                 | 90         |             | 50         | 140                |  |  |
| 6  | 3B                 | 30         |             |            | 30                 |  |  |
| 7  | 3C                 |            | 30          |            | 30                 |  |  |
| 8  | 3D                 |            | 40          | 20         | 60                 |  |  |
| 9  | 4B                 | 70         | 20          |            | 90                 |  |  |
| 10 | 4C                 | 30         |             | 30         | 60                 |  |  |
| 11 | 4D                 |            | 70          | 20         | 90                 |  |  |
| 12 | 5A                 | 50         | 20          | 50         | 120                |  |  |
| 13 | 5C                 |            |             | 30         | 30                 |  |  |
| 14 | 5D                 | 40         |             |            | 40                 |  |  |
| 15 | Totale complessivo | 310        | 180         | 200        | 690                |  |  |
| 16 |                    |            |             |            |                    |  |  |

La tabella Pivot, come è facile osservare, fornisce anche il totale per righe e per colonne. In questo esempio non compaiono le date. Esaminiamo la procedura per ottenere tale risultato.

Si seleziona la tabella comprese le intestazioni di campo e si esegue **Dati / Rapporto tabella Pivot.** Una finestra ci informa che stiamo al primo di tre passaggi e ci chiede di specificare dove si trovano i dati da analizzare. La scelta è preimpostata su Elenco o database di Microsoft Excel e va bene. Si noti che è possibile indicare altre origini. Ci viene chiesto, inoltre, se vogliamo visualizzare la tabella Pivot o il grafico Pivot.

Facendo click sul pulsante avanti andiamo al secondo passaggio in cui ci viene chiesto di indicare l'origine dei dati. Poiché in precedenza abbiamo selezionato l'intera tabella, la casella di testo **Intervallo:** è già compilata. Il terzo passaggio ci chiede se vogliamo collocare la tabella Pivot nel foglio esistente o in un nuovo foglio di lavoro. Ci conviene specificare un nuovo foglio di lavoro.

Due pulsanti ci permettono di impostare il layout e le opzioni della tabella.

Al termine del terzo passaggio, se abbiamo scelto la tabella Pivot in un nuovo foglio di lavoro, si ottiene la situazione mostrata nella successiva figura.

Si trascina col mouse il pulsante **classe** che appare nella barra degli strumenti Tabella Pivot nel campo che riporta la frase "rilasciare qui i campi di riga". Si trascina col mouse il pulsante **nome** nel campo "rilasciare qui i capi di colonna". Nella cella A3, invece, trascineremo il pulsante **durata**.

Le caselle di riepilogo classe e nome ci consentono di selezionare i campi che vogliamo analizzare.

Trascinando col mouse e rilasciando fuori tabella i pulsanti classe e nome della tabella Pivot è possibile riorganizzarla, senza dover ripetere la procedura guidata di autocomposizione, scambiando di posto, ad esempio le righe con le colonne.

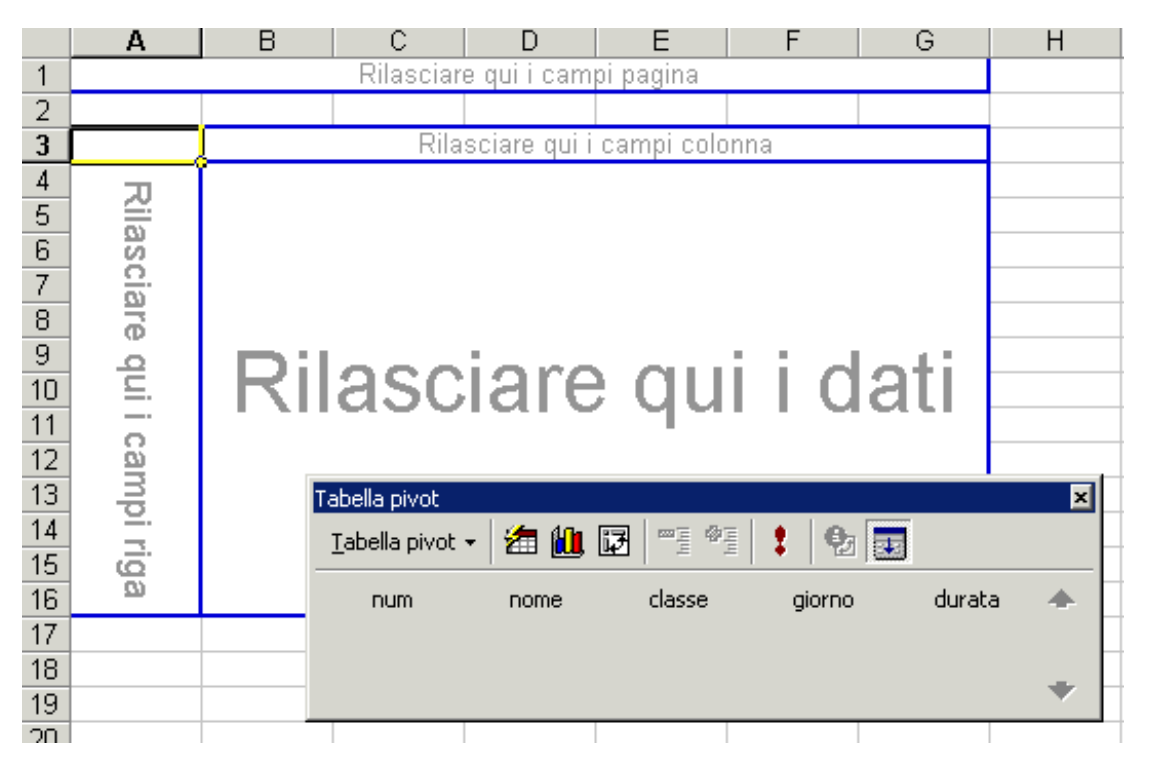

Volendo inserire anche le date potremmo disporre quest'ultime, ad esempio, per righe. In tal caso sarà possibile inserire sulle colonne il campo nome oppure classe. In tal modo si ottiene una tabella Pivot che mostra nel primo caso le durate dei docenti nei vari giorni e nel secondo caso le durate delle classi nei vari giorni.

È possibile, inoltre, disporre anche più di un campo per righe o colonne.

La tabella diventa più complessa ed in determinati casi si perde di leggibilità.

## Alcune funzioni matematiche e condizionali

## • <u>SOMMA</u>

Somma tutti i numeri presenti in un intervallo di celle.

## Sintassi: SOMMA(num1;num2; ...)

num1; num2;... sono da 1 a 30 argomenti di cui si desidera il valore totale o somma.

- I numeri, i valori logici e la rappresentazioni di numeri in formato testo digitati direttamente nell'elenco degli argomenti vengono inclusi nel calcolo. Vedere i primi due esempi che seguono.
- Se un argomento è costituito da una matrice o da un riferimento, verranno utilizzati solo i numeri presenti nella matrice o nel riferimento, mentre le celle vuote, i valori logici, il testo o i valori di errore verranno ignorati. Vedere il terzo degli esempi che seguono.
- Gli argomenti rappresentati da valori di errore o da testo non convertibile in numeri determinano degli errori.

#### Esempi

SOMMA(3; 2) è uguale a 5

SOMMA("3"; 2; VERO) è uguale a 6 in quanto i valori in formato testo vengono convertiti in numeri e il valore logico VERO viene considerato uguale a 1.

A differenza di quanto illustrato nell'esempio precedente, se A1 contiene "3" e B1 contiene VERO:

SOMMA(A1; B1; 2) è uguale a 2 in quanto i riferimenti a valori non numerici presenti nei riferimenti non vengono convertiti.

Se le celle dell'intervallo A2:E2 contengono i valori 5, 15, 30, 40 e 50:

SOMMA(A2:C2) è uguale a 50

SOMMA(B2:E2; 15) è uguale a 150

#### <u>MEDIA</u>

Restituisce la media aritmetica degli argomenti.

#### Sintassi

MEDIA(num1; num2; ...)

num1; num2;... sono da 1 a 30 argomenti numerici di cui si desidera calcolare la media.

#### Osservazioni

- Gli argomenti devono essere numeri o nomi, matrici oppure riferimenti che contengono numeri.
- Se una matrice o un riferimento contiene testo, valori logici o celle vuote, tali valori verranno ignorati. Le celle contenenti il valore zero verranno invece incluse nel calcolo.

#### Suggerimento

Quando si calcola la media delle celle, tenere presente la differenza esistente tra celle vuote e celle che contengono il valore zero, soprattutto nel caso in cui sia stata deselezionata la casella

di controllo **Zeri** nella scheda **Visualizza**, che è possibile visualizzare scegliendo **Opzioni** dal menu **Strumenti**. Le celle vuote non vengono conteggiate, al contrario degli zeri.

## Esempi

Se l'intervallo A1: A5 viene denominato Punteggi e contiene i numeri 10, 7, 9, 27 e 2:

MEDIA(A1:A5) è uguale a 11 MEDIA(Punteggi) è uguale a 11 MEDIA(A1:A5; 5) è uguale a 10 MEDIA(A1:A5) è uguale a SOMMA(A1:A5)/CONTA.NUMERI(A1:A5) Se l'intervallo C1:C3 viene denominato AltriPunteggi e contiene i numeri 4, 18 e 7: MEDIA(Punteggi; AltriPunteggi) è uguale a 10,5

## <u>SOMMA.SE</u>

Somma le celle specificate secondo un criterio assegnato. Sintassi

SOMMA.SE(intervallo;criteri;int\_somma)

Intervallo è l'intervallo di celle che si desidera calcolare.

**Criteri** sono i criteri in forma di numeri, espressioni o testo che determinano le celle che verranno sommate. Ad esempio, criteri può essere espresso come 32, "32", ">32", ">32", "mele". **Int\_somma** sono le celle da sommare. Le celle in int\_somma vengono sommate solo se le celle corrispondenti in intervallo soddisfano i criteri. Se int\_somma è omesso, verranno sommate le celle in intervallo.

## • CONTA.SE

Conta il numero di celle in un intervallo che soddisfano i criteri specificati.

Sintassi

CONTA.SE(intervallo;criteri)

**Intervallo** è l'intervallo di celle a partire dal quale si desidera contare le celle.

**Criteri** sono i criteri in forma di numeri, espressioni o testo che determinano quali celle verranno contate. Ad esempio, criteri può essere espresso come 32, "32", ">32", "mele".

## Esempi

Si supponga che l'intervallo A3:A6 contenga rispettivamente la voci "mele", "arance", "pesche", "mele".

CONTA.SE(A3:A6;"mele") è uguale a 2

Si supponga che l'intervallo B3:B6 contenga rispettivamente i valori 32, 54, 75, 86. CONTA.SE(B3:B6;">55") è uguale a 2

## • CONTA.NUMERI(val1; val2; ...)

val1; val2; ... sono da 1 a 30 argomenti che possono contenere o riferirsi a più dati di diverso tipo, di cui vengono contati soltanto i numeri.

Nel conteggio vengono inclusi argomenti rappresentati da numeri, date oppure rappresentazioni di numeri in formato testo. Non verranno invece considerati gli argomenti rappresentati da valori di errore o da testo che non può essere convertito in numeri.

Se un argomento è una matrice o un riferimento, verranno contati soltanto i numeri di tale matrice o riferimento. Le celle vuote, i valori logici, il testo o i valori di errore della matrice o del riferimento verranno ignorati. Se è necessario contare valori logici, testo o valori di errore, utilizzare la funzione CONTA.VALORI.

## Esempi

Nel seguente esempio CONTA.NUMERI(A1:A7) è uguale a 3 CONTA.NUMERI(A4:A7) è uguale a 2 CONTA.NUMERI(A1:A7; "2") è uguale a 4

• SE(test; se\_vero; se\_falso)

| S.G. | Il foglio elettronico avanzato<br>Rielaborazione gennaio 2004 | 15 |
|------|---------------------------------------------------------------|----|
|      |                                                               |    |

Test è un valore o un'espressione qualsiasi che può dare come risultato VERO o FALSO. Ad esempio, A10=100 è un'espressione logica; se il valore contenuto nella cella A10 è uguale a 100, l'espressione darà come risultato VERO. In caso contrario, l'espressione darà come risultato FALSO. Questo argomento può utilizzare qualsiasi operatore di calcolo di confronto. Se vero è il valore che viene restituito se *test* è VERO. Ad esempio, se questo argomento è la stringa di testo "Nel budget" e l'argomento test dà come risultato VERO, allora la funzione SE visualizzerà il testo "Nel budget". Se *test* è VERO e se vero è vuoto, questo argomento restituirà 0 (zero). Per visualizzare la parola VERO, utilizzare il valore logico VERO per questo

#### • MAX

Restituisce il valore maggiore di un insieme di valori.

argomento. Se vero può anche essere un'altra formula.

#### Sintassi

MAX(num1;num2;...)

**Num1;num2;...** sono da 1 a 30 numeri di cui si desidera trovare il valore massimo.

Gli argomenti devono essere numeri, celle vuote, valori logici o rappresentazioni di numeri in formato testo. Gli argomenti rappresentati da valori di errore o da testo non convertibile in numeri generano degli errori.

Se un argomento è costituito da una matrice o da un riferimento, verranno utilizzati soltanto i numeri presenti nella matrice o nel riferimento, mentre le celle vuote, i valori logici o il testo verranno ignorati. Se non si desidera che i valori logici e il testo vengano ignorati, utilizzare la funzione MAX.VALORI al posto di questa funzione.

Se gli argomenti non contengono numeri, MAX restituirà 0 (zero).

Esempi

Se l'intervallo A1:A5 contiene i numeri 10, 7, 9, 27 e 2:

MAX(A1:A5) è uguale a 27

MAX(A1:A5;30) è uguale a 30

Una funzione analoga a MAX è la funzione MIN(num1;num2;.....)

#### FREQUENZA

#### Sintassi

FREQUENZA(matrice\_dati;matrice\_classi)

**Matrice\_dati** è una matrice o un riferimento a un insieme di valori di cui si desidera calcolare la frequenza. Se matrice\_dati non contiene alcun valore, FREQUENZA restituirà una matrice di zeri.

**Matrice\_classi** è una matrice o un riferimento agli intervalli in cui si desidera raggruppare i valori contenuti in matrice\_dati. Se matrice\_classi non contiene alcun valore, FREQUENZA restituirà il numero degli elementi contenuti in matrice\_dati.

#### Esempio

Si supponga che in un foglio di lavoro siano elencati i punteggi relativi a un test.

I punteggi sono 79, 85, 78, 85, 83, 81, 95, 88 e 97 e sono immessi rispettivamente nell'intervallo di celle A1:A9. Matrice dati conterrà una colonna di questi punteggi. Matrice classi sarà un'altra colonna di intervalli in base ai quali saranno raggruppati i punteggi. In questo esempio, matrice classi corrisponderà a C4:C6 e conterrà i valori 70, 79, 89. Dopo averli immesso FREQUENZA come matrice, viene conteggiato il numero dei punteggi corrispondenti agli intervalli di valutazione 0-70, 71-79, 80-89 e 90-100. Questo esempio presuppone che tutti i punteggi della prova siano numeri interi. La seguente formula viene immessa come formula matrice dopo aver selezionato quattro celle verticali adiacenti ai dati. Il quarto numero, 2, è il conteggio dei due valori, 95 e 97, maggiori dell'intervallo più alto, ovvero 89.

FREQUENZA(A1:A9;C4:C6) è uguale a {0;2;5;2}

## <u>Grafici</u>

Si possono costruire grafici in tre modi:

- 1. Inserendo il grafico nel foglio in cui vi sono i dati
- 2. Inserendo il grafico in un altro foglio
- 3. Salvando il grafico in un file a parte

La prima soluzione ha il vantaggio di avere sotto mano contemporaneamente dati e grafico. Va bene per un numero limitato di dati.

La seconda soluzione è particolarmente adatta quando si vuole dare una particolare enfasi al grafico o quando si originano più grafici per cui può sembrare più logico inserirli in fogli distinti.

Col comando **Inserisci / Grafico** o facendo click sull'apposita icona nella barra degli strumenti, si attiva la procedura di autocomposizione grafico che consiste in 4 passaggi.

- 1. Tipo di grafico: si può scegliere istogramma, barre, linee, torta, dispersione XY, ecc. Per ciascun tipo di grafico, a sua volta, è possibile operare una scelta più dettagliata: 3-D, per linee e punti, in pila, esplosa, ecc.
- 2. Dati di origine: occorre specificare gli indirizzi dei dati che vogliamo rappresentare graficamente. In molti casi potrà essere necessario specificare anche gli indirizzi dei dati da porre sull'asse X.
- 3. Opzioni grafico: ci consente di specificare il titolo con i nomi delle grandezze da porre sugli assi, di visualizzare i valori posti sugli assi, di personalizzare la griglia (stretta, larga, solo linee orizzontali o verticali o assenza di griglia), di mostrare o meno la legenda specificando anche dove la si vuole posizionare, di visualizzare, come etichette dati, il valore, l'etichetta o nulla.
- 4. Posizione grafico: consente di inserire il grafico in un **nuovo foglio di lavoro** oppure all'interno di quello esistente, **come oggetto**.

Il grafico ottenuto si aggiorna automaticamente quando si inserisce una o più modifiche nella tabella. Le caratteristiche del grafico che sono state inserite nei passaggi 1, 2, 3 e 4 dell'autocomposizione, si possono modificare facilmente. Supponiamo di aver inserito il grafico nel foglio dati come oggetto. Si seleziona il grafico facendo click nell'interno. Si nota che il menù **Dati** di Excel scompare ed al suo posto troviamo il menù **Grafico** con un certo numero di voci che ci consentono di riattraversare qualsiasi dei 4 passaggi dell'autocomposizione. Il menù, inoltre, presenta altre tre voci: Aggiungi dati..., Aggiungi linea di tendenza..., Visualizzazione 3D. Quest'ultima, se usata con competenza, introduce effetti tridimensionali strabilianti. Il menù inserisci e formato si adeguano alla modalità Grafico. Infatti, in particolare il menù formato consente di modificare il formato dell'area del grafico potendo agire sul colore, stile del grafico e dello sfondo e sulle caratteristiche del carattere utilizzato (font, grandezza, colore). Ovviamente facendo click di destro nell'area del tracciato o nell'area del grafico si attiva un menù contestuale molto potente. Il doppio click sui vari elementi del grafico (sugli assi, sul grafico, sullo sfondo, ecc.) consente di personalizzare l'elemento scelto.

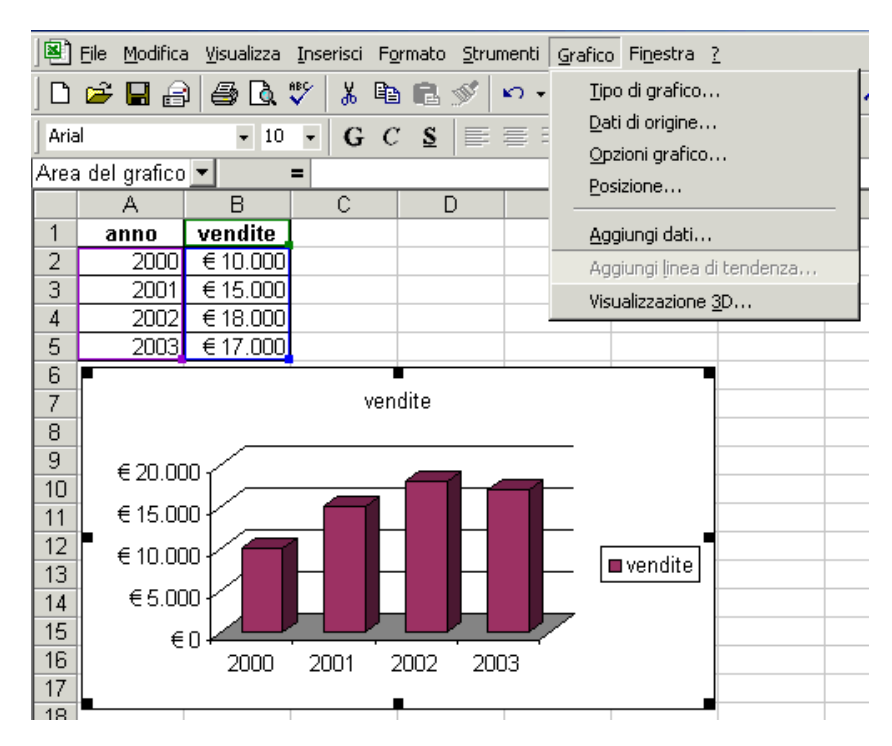

E' buona regola compilare le tabelle inserendo le intestazioni di colonna come in figura. Nell'esempio in figura si rappresentano le vendite in euro negli anni compresi tra il 2000 e il 2003.

Il tipo di grafico utilizzato è l'istogramma 3D non in pila. I dati di origine sono quelli compresi tra la cella A1 e la cella B5. Il nome del grafico è preso dalla cella B1, i valori sono quelli compresi tra B2 e B5, e le etichette sull'asse delle x sono quelle comprese tra A2 e A5. In questo modo è possibile evidenziare le vendite in funzione degli anni. Le opzioni del grafico sono quelle preimpostate.

La posizione è come oggetto nel foglio di lavoro.

Agendo sui quadratini di ridimensionamento possiamo modificare la grandezza del grafico.

Si riporta nella successiva figura, infine, il grafico in dispersione XY della stessa tabella.

Sono stati modificati, oltre al tipo di grafico, lo spessore ed il colore della curva, lo spessore degli assi cartesiani, è stata inserita la griglia principale rispetto ai due assi, è stata eliminata la legenda, portato da 10 a 12 il font del titolo ed imposto l'effetto grassetto; infine è stato inserito il titolo sull'asse x.

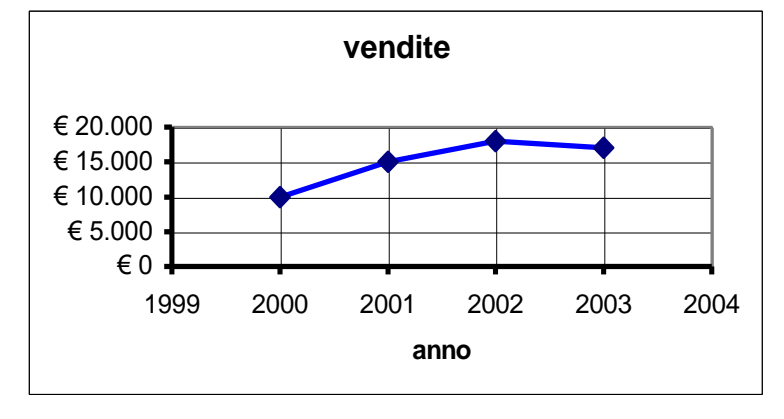

La rappresentazione grafica delle **funzioni matematiche** si ottiene con la dispersione XY.

Su un grafico si possono rappresentare anche più funzioni selezionando l'origine dati utilizzando il tasto CTRL. La discriminazione della funzione può avvenire avvalendosi della legenda che riporta i colori dei vari grafici o utilizzando indicatori forme degli varie (quadratini, cerchietti, rombi, ecc.) nel caso di stampa monocromatica.

In figura si mostra un grafico che visualizza tre funzioni matematiche che rappresentano la potenza assorbita dal sistema di alimentazione, la potenza utilizzata da un altoparlante con impedenza di  $4\Omega$  e la potenza dissipata dall'amplificatore, alimentato con 10V quando si varia la tensione di ingresso da 0 a 10V.

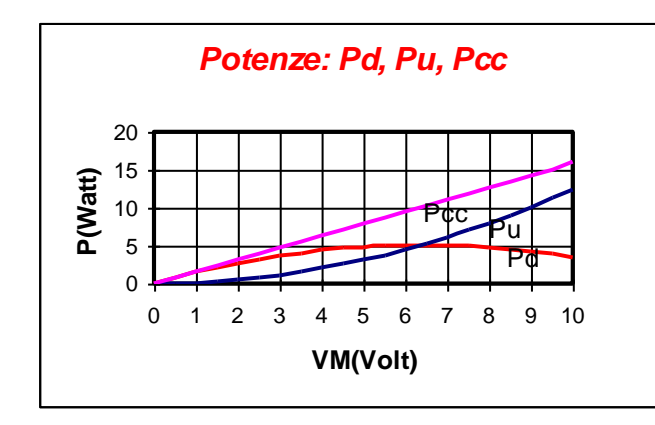

|    | A         | B          | С           | D         | E       | F          | G        |
|----|-----------|------------|-------------|-----------|---------|------------|----------|
| 1  | Potenze i | n un ampli | ificatore a | simmetria | complem | entare a d | loppia a |
| 2  | VCC=      | 10         | volt        |           | RL=     | 4          | ohm      |
| 3  |           |            |             |           |         |            |          |
| 4  | n         | VM(V)      | Pd(W)       | Pu(W)     | Pcc(W)  |            |          |
| 5  | 0         | 0          | 0,000       | 0,000     | 0,000   |            |          |
| 6  | 1         | 0,5        | 0,765       | 0,031     | 0,796   |            |          |
| 7  | 2         | 1          | 1,467       | 0,125     | 1,592   |            |          |
| 8  | 3         | 1,5        | 2,107       | 0,281     | 2,389   |            |          |
| 9  | 4         | 2          | 2,685       | 0,500     | 3,185   |            |          |
| 10 | 5         | 2,5        | 3,200       | 0,781     | 3,981   |            |          |
| 11 | 6         | 3          | 3,652       | 1,125     | 4,777   |            |          |
| 12 | 7         | 3.5        | 1 012       | 1 531     | E E73   |            |          |

I dati sono ricavati dalla tabella a destra dalla cella B4 alla cella E25.

I valori delle grandezze Pd, Pu e Pcc sono determinate con opportune formule matematiche.

## Le macro di Excel

Il foglio elettronico non serve solamente per formattare adeguatamente tabelle o per impostare formule matematiche tra celle contenenti numeri, date, orari e testo ma consente anche di automatizzare procedure poiché è supportato da un vero e proprio linguaggio di programmazione: nientemeno che Visual Basic!

In particolare si tratta del VBA, cioè Visual Basic Application versione 6, una variante del classico Visual Basic 6 che supporta comandi specifici legati al foglio elettronico Excel.

Potendo programmare, è possibile far eseguire al foglio elettronico numerose operazioni ripetitive con controlli e condizioni varie, cose difficilmente implementabili con i comandi diretti offerti dalla barra della formula di Excel.

Ad esempio con un semplice click del mouse è possibile materializzare un grafico relativo ad una serie di dati inseriti nella tabella elettronica anziché impartire una successione di comandi in grado di sfociare nel grafico desiderato.

È possibile sviluppare una serie di calcoli, a partire da alcuni dati assegnati, impartendo un semplice comando.

Ma chi non conosce le regole fondamentali della programmazione in generale e di Visual Basic in particolare come può automatizzare procedure che altrimenti dovrà eseguire ripetutamente a mano?

Una soluzione esiste: quella di utilizzare il **registratore di macro**.

Per definizione la macro è un programma in linguaggio Visual Basic scritto o registrato in cui è memorizzata una serie di comandi di Excel utilizzabile in seguito come un singolo comando.

Per registrare una macro si procede come si fa per registrare il sonoro con un registratore a cassette: si imposta la funzione di registrazione, si parla al microfono, si interrompe la registrazione ed in seguito si potrà ascoltare la registrazione quante volte vogliamo.

Analogamente per registrare una macro si attiva il registratore di macro, si impartiscono i comandi di Excel che desideriamo automatizzare, si interrompe il registratore di macro e successivamente sarà possibile utilizzare tale macro, cioè sarà possibile applicare, su vari dati, quei comandi impartiti. Chi conosce, anche parzialmente, Visual Basic potrà accedere al codice della macro registrata per apportarvi delle modifiche al fine di ottimizzarne le prestazioni. In pratica come si fa ?

Dal menù **Strumenti** di Excel si seleziona la voce **Macro** che rimanda ad un ventaglio di scelte:

- Macro,
- Registra nuova macro,
- Protezione,
- Visual Basic Editor,
- Microsoft Script Editor.

## Si sceglierà Registra nuova macro.

Si otterrà una finestra di dialogo che chiede di inserire il nome della macro e l'eventuale comando di scelta rapida dalla tastiera ( ad esempio CTRL + a).

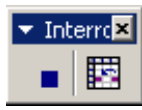

Sul foglio di lavoro si otterrà la maschera rappresentata in figura. A questo punto si potranno applicare i comandi Excel desiderati. Alla fine, per interrompere la registrazione, sarà sufficiente fare click sul quadratino blu a sinistra della maschera.

Per visualizzare i comandi in Visual Basic corrispondenti alla macro appena registrata è sufficiente attivare il comando: **Strumenti\ Macro\ Visual Basic Editor** oppure: **Strumenti\ Macro\ Macro\ modifica**.

Esempio: si registra la macro denominata macro3 impartendo i seguenti comandi:

selezione delle celle A1:B3, formattazione al centro, grassetto, arial 8, colore del testo blu, colore dello sfondo giallo chiaro.

Ogni volta che invocheremo la macro3 avremo la formattazione sopra descritta nell'ambito delle celle selezionate A1:B3. Le istruzioni in Visual Basic generate automaticamente sono:

```
Sub macro3()
macro3 Macro
Macro registrata il 21/01/2004 da Giuseppe
  Range("A1:B3").Select
  With Selection
     .HorizontalAlignment = xlCenter
     .VerticalAlignment = xlBottom
     .WrapText = False
     .Orientation = 0
     .AddIndent = False
     .ShrinkToFit = False
     .MergeCells = False
  End With
  Selection.Font.Bold = True
  With Selection.Font
     .Name = "Arial"
     .Size = 8
     .Strikethrough = False
     .Superscript = False
     .Subscript = False
     .OutlineFont = False
     .Shadow = False
     .Underline = xlUnderlineStyleNone
     .ColorIndex = xlAutomatic
  End With
  Selection.Font.ColorIndex = 5
  With Selection.Interior
     .ColorIndex = 36
     .Pattern = xISolid
  End With
End Sub
```

Si osservi che le istruzioni utilizzate sono espresse in lingua inglese. I comandi di Excel inseriti nella barra della formula, invece, hanno una sintassi in italiano.

Effettivamente questa sintassi risulta, ai più, piuttosto ostica ma per chi ha una minima conoscenza del linguaggio l'utilizzo delle macro e la successiva visione del codice consente di apprendere e gestire nuovi ed interessanti comandi del Visual Basic.

Recentemente ho dovuto utilizzare, per diversi motivi, macro che ho modificato per ripetere la procedura un numero elevato di volte.

Uno dei più semplici problemi che ho dovuto affrontare è consistito nel generare 927 cartelle di lavoro Excel vuoti da salvare su hard-disk attribuendo, come *nome*, il testo inserito nelle 927 celle dalla posizione M4 alla posizione M930 di un file Excel contenenti i codici meccanografici di tutte le scuole della regione Puglia.

Ho registrato una macro che ha svolto i seguenti comandi:

- □ copia il valore della cella M4,
- genera nuovo foglio di lavoro,
- □ salva con nome il file vuoto,
- incolla nella riga in cui inserire il nome del file da salvare,

□ attivazione del pulsante salva seguito dal comando chiudi file.

Applicando un ciclo da 4 a 930 (procedura di ripetizione) è stato poi possibile generalizzare la macro a tutte le 927 celle.

Attivando la macro modificata si sono generati i 927 file Excel vuoti nell'hard-disk con i nomi prelevati dalle celle M4 ...M930 del file Excel che li conteneva.

Viene attivato un ciclo per i che va da 4 a 930. La variabile stringa denominata a è costituita dal contenuto della cella posta nella riga i e colonna 12 (la colonna M) a cui si concatena

l'estensione .XLS. Il comando Workbooks.Add corrisponde alla generazione di una nuova cartella di lavoro.

Il comando successivo consente il salvataggio di tale file col nome contenuto nella variabile **a**. Poi viene chiuso il nuovo foglio di lavoro, incrementato il contatore **i** e ripetuta la procedura descritta finché **i** diventa 931 nel qual caso la macro termina di funzionare.

Si riporta a destra il listato della macro End S modificata di nome **salva**.

Sub salva()

```
' salva Macro
```

' Macro registrata il 29/12/2001 da Pino For i = 4 To 930 a = Cells(i, 12) + ".XLS" Workbooks.Add ActiveWorkbook.SaveAs FileName:=a ActiveWindow.Close

Next i End Sub

| Riportiamo un <b>esempio</b> più concreto: le <i>estrazioni dei numeri dei Lotto</i> | Riportiamo un | esempio più | concreto: | le <i>estrazioni</i> | dei numeri del Lotto |
|--------------------------------------------------------------------------------------|---------------|-------------|-----------|----------------------|----------------------|
|--------------------------------------------------------------------------------------|---------------|-------------|-----------|----------------------|----------------------|

|    | A        | В  | С  | D  | E  | F  |
|----|----------|----|----|----|----|----|
| 1  | Bari     | 64 | 49 | 53 | 27 | 28 |
| 2  | Cagliari | 70 | 2  | 69 | 74 | 64 |
| 3  | Firenze  | 5  | 38 | 78 | 72 | 34 |
| 4  | Genova   | 87 | 79 | 6  | 86 | 33 |
| 5  | Milano   | 48 | 70 | 5  | 54 | 43 |
| 6  | Napoli   | 27 | 57 | 59 | 24 | 26 |
| 7  | Palermo  | 75 | 54 | 89 | 82 | 21 |
| 8  | Roma     | 63 | 89 | 22 | 49 | 10 |
| 9  | Torino   | 90 | 61 | 2  | 52 | 10 |
| 10 | Venezia  | 10 | 72 | 26 | 5  | 27 |

Nella seguente figura si mostra la generazione casuale di numeri compresi tra 1 e 90 sulle 10 ruote del lotto. Il problema da risolvere è il seguente: Il secondo estratto di ciascuna ruota deve essere un numero casuale tra 1 e 90 diverso, però, dal primo estratto.

Il terzo estratto dovrà essere diverso dai primi due estratti e così via.

Il quinto estratto, infine, dovrà essere diverso da ciascun numero precedentemente estratto.

Non avendo una soluzione ad-hoc per ciascuna cella, si è realizzato un programma in Visual Basic all'interno di Excel così funzionante:

*Primo estratto*: qualsiasi numero casuale compreso tra 1 e 90;

*Secondo estratto*: stesso procedimento. Se il numero estratto coincide col precedente si ripete l'estrazione fino a quando si ottiene un numero diverso, evento assai probabile.

*Ultimo estratto*: stesso procedimento. Se il numero estratto coincide con uno dei precedenti estratti si ripete l'estrazione fino a quando si ottiene un numero diverso.

Si riporta, di seguito, il listato del programma realizzato, attivabile col comando CTRL+a. Ripetendo il comando CTRL+a si ottengono altri 50 numeri casuali al posto di quelli in figura.

Chi non conosce i rudimenti di Visual Basic, ovviamente, difficilmente sarà in grado di comprendere le istruzioni seguenti!!

#### Sub lotto()

```
For i = 1 To 10
  Cells(i, 2) = Int(Rnd() * 90 + 1)
  Do
      x = Int(Rnd() * 90 + 1)
  Loop While x = Cells(i, 2)
  Cells(i, 3) = x
  Do
  x = Int(Rnd() * 90 + 1)
      Loop While x = Cells(i, 2) Or x = Cells(i, 3)
  Cells(i, 4) = x
  Do
  x = Int(Rnd() * 90 + 1)
      Loop While x = Cells(i, 2) Or x = Cells(i, 3) Or x = Cells(i, 4)
  Cells(i, 5) = x
    Do
  x = Int(Rnd() * 90 + 1)
      Loop While x = Cells(i, 2) Or x = Cells(i, 3) Or x = Cells(i, 4) Or x = Cells(i, 5)
  Cells(i, 6) = x
Next i
End Sub
```